Els paquets de formació contenen els cursos de Moodle (arxius .mbz):

- Què és un fitxer .mbz? Un arxiu Moodle (.mbz) és un arxiu comprimit d'un curs de Moodle que es pot utilitzar per restaurar un curs dins de Moodle. L'arxiu conserva el contingut, l'estructura i la configuració del curs, però no inclou el treball ni les qualificacions dels alumnes.
- Per utilitzar els fitxers -mbz, heu de tenir accés a una plataforma Moodle com a administradors.

Com restaurar un curs a la seva plataforma Moodle:

- 1. Al seu ordinador, situiï l'arxiu del curs (.mbz) descarregat.
- Inicia la sessió al seu curs Moodle buit creat a la seva plataforma Moodle i a la barra de menú a la part superior de la seva pàgina, faci clic a la icona d'Administració del curs (engranatges). S'obrirà el panell Gestió del curs.
- 3. A la configuració del curs, faci clic a Restaurar.
- 4. A la secció Importar un arxiu de Moodle, arrossegui i deixa anar l'arxiu .mbz al quadre per carregar el seu arxiu, o faci clic a Escollir un arxiu... per buscar l'arxiu que desitgi carregar.
- 5. Sota del quadre d'arrossegar i deixar anar, faci clic a Restaurar per començar el procés de restauració del curs.
- 6. Reviseu els detalls de la còpia de seguretat, la configuració de la còpia de seguretat, els detalls del curs i la configuració del curs, després faci clic a Continuar.
- 7. Seleccioneu Combinar la copia de seguretat en aquest curs o Eliminar el contingut d'aquest curs i després restaurar, després feu clic a Continuar.
- 8. Torneu a verificar la configuració del vostre curs, després feu clic a Següent per continuar.
- 9. Reviseu la configuració del curs i després feu clic a Restaurar. S'executarà una barra de progrés mentre es processa la restauració.
- 10. A la part inferior de la seva pàgina, faci clic a Continuar per completar el procés de restauració del curs.

Descarregueu el fitxer Moodle aquí